## <u>ขั้นตอนการขอข้อมูลจากฐานข้อมูล HIMPRO</u> โรงพยาบาลตระการพืชผล

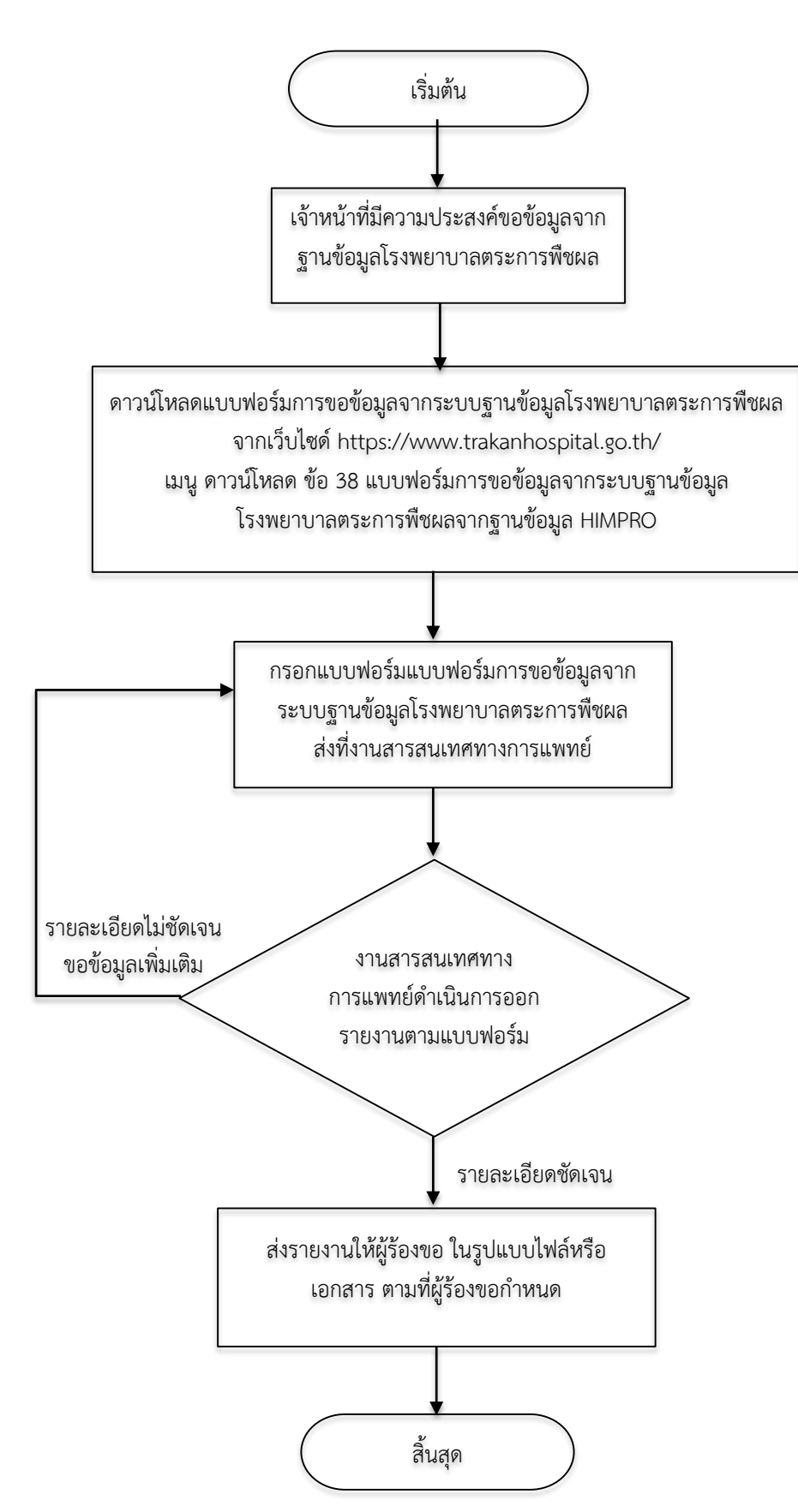

## แบบฟอร์มการขอข้อมูลจากระบบฐานข้อมูลโรงพยาบาลตระการพืชผล

| วันที่ขอข้อมูล                     | วันที่              |               |                 |             |
|------------------------------------|---------------------|---------------|-----------------|-------------|
| กลุ่มงาน                           |                     |               |                 |             |
| ข้อมูลที่ต้องการ                   |                     |               |                 |             |
| รายละเอียดของข้อมูล                |                     |               |                 |             |
|                                    |                     |               |                 |             |
|                                    |                     |               |                 |             |
| เงื่อนไขของข้อมูล                  | h                   |               |                 |             |
| ช่วงเวลาของข้อมู                   | มูลที่ต้องการ ตั้งแ | ต่วันที่      | ถึงวันที่       |             |
| รูปแบบข้อมูลที่ต้                  | ้องการ              |               |                 |             |
| ไฟล์ (Word, Excel, power point)    |                     |               |                 |             |
| กระดาษ (รูปแบบตามแบบฟอร์มที่แนบมา) |                     |               |                 |             |
| ผู้ขอข้อมูล                        |                     |               |                 |             |
| (                                  |                     | )             | ผ้จัดทำ         |             |
|                                    |                     |               | (               | )           |
| ประเมินการให้เ                     | เริการ              |               | ได้รับข้อมลแล้ว |             |
| 8                                  | <b>⊕ ⊙</b>          | 1             | (               | )           |
| ควรปรับปรุง ท                      | งอใช้ ดี            |               | วันที่//25      |             |
|                                    |                     |               |                 |             |
| ข้อเสนอแน                          | ะการให้บริการ       |               |                 |             |
|                                    |                     |               | วันที่///       | <i>'</i> 25 |
|                                    |                     | 905091        |                 |             |
|                                    |                     | <b>FIA IU</b> | (               | )           |

หัวหน้ากลุ่มงานประกันสุขภาพ ยุทธศาสตร์และสารสนเทศทางการแพทย์